## Conexiórde Redde Chromebook

" Al abrir la Chromebookrecibiráel mensaje" Redno disponible"

- " En "Redno disponible", habráuna lista de redesde transmisión. Hagaclic en sured domésticæ ingresesu contraseñade red doméstica.
  - | SisuSSIDWiFiestáoculto, seleccione"Agregarotra red WiFi" e ingresesucontraseña.
  - Sino estásegurode la contraseña a vecesa contraseñæstáen la parte inferior de su enrutador.
  - | Póngasæn contactocon suproveedorde servicios de Internet si no conocesu contraseña.

## Soluciónde Problemasde Conexiónde Red

- " Sipierde la conexión de red mientrasestá conectado puede hacerclicen el icono de WiFi en la esquina inferior de rechade la pantalla.
- " Hagaclicen no conectado.

- " Asegúres ele que el control deslizant esté a la derechay en azulpara indicarque el WiFiestá encendido.
- " Seleccion sured domésticæ ingresela contraseña.